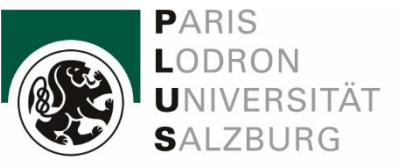

IT Services

# Einrichtung VPN GlobalProtect

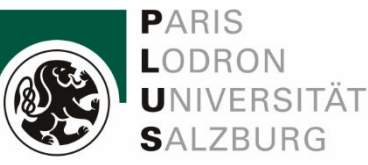

### **GlobalProtect VPN**

#### Für Bedienstete:

Die Universität Salzburg stellt ihren Bediensteten mit ihrem VPN-Zugang die Möglichkeit zur Verfügung, von Rechnern, die sich nicht im Universitätsnetzwerk befinden, so zu arbeiten, als wären sie in der Universität an ihrem Arbeitsplatz.

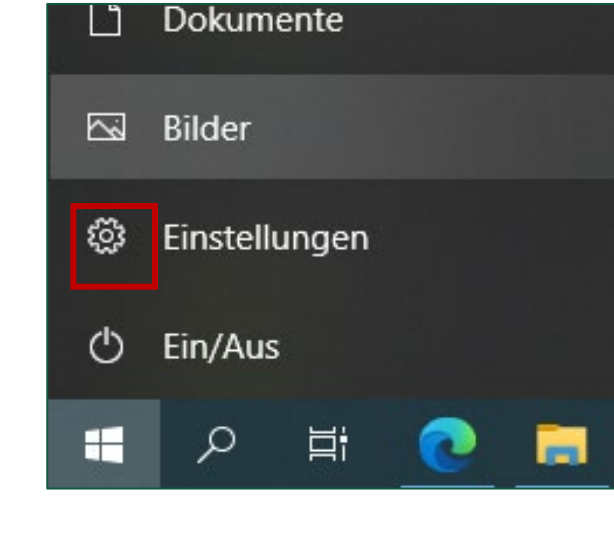

#### Windows Betriebsystem-Version

Vor der Installation müssen Sie wissen, ob sie Windows 10 in der 32- bit oder 64-bit-Version nutzen:

Windowsbutton -> Einstellungen -> System -> Info -> Systemtyp

Möglicherweise benötigen Sie Administratorrechte für Ihren PC.

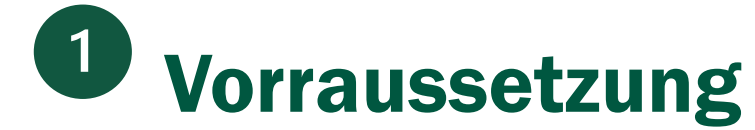

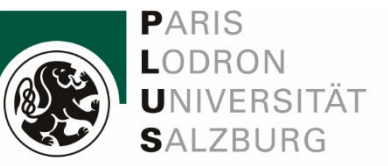

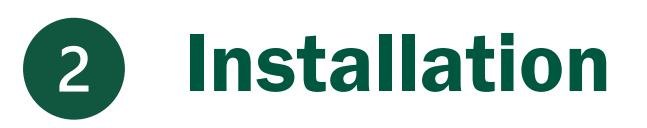

Über den Link: <u>https://access.sbg.ac.at</u> können Sie GlobalProtect installieren.

#### Wählen Sie das Betriebssystem:

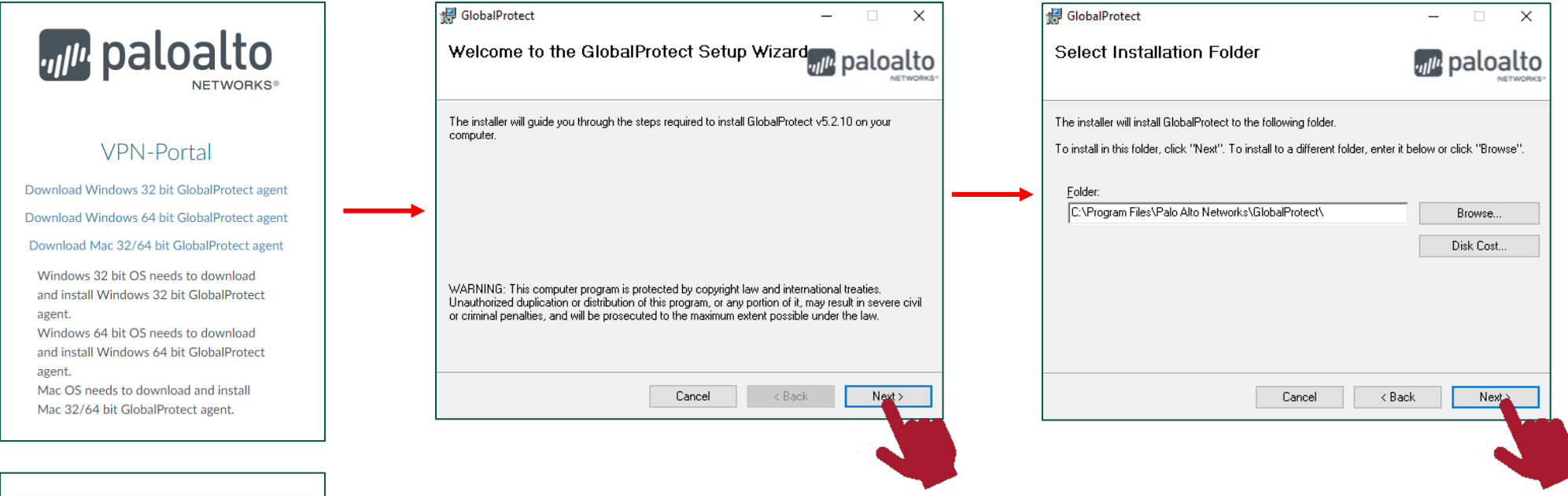

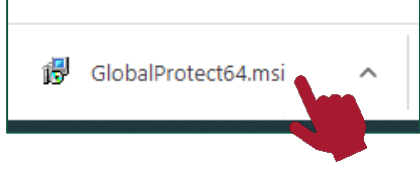

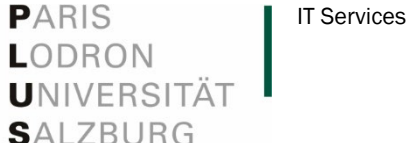

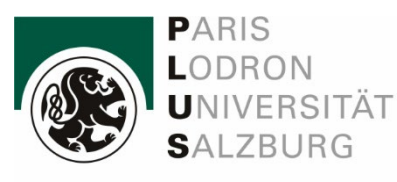

**IT Services** 

-

Nach der Installation klicken Sie in der Taskleiste auf das Globalprotect Symbol und geben *"access.sbg.ac.at"* in das leere Feld ein.

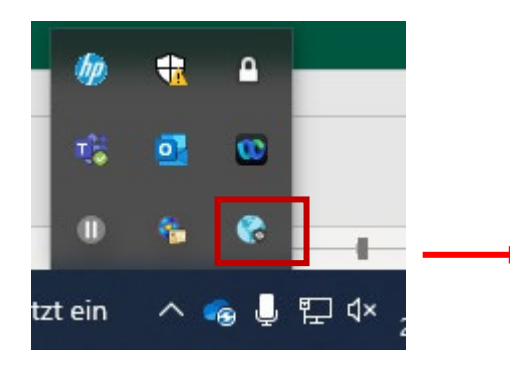

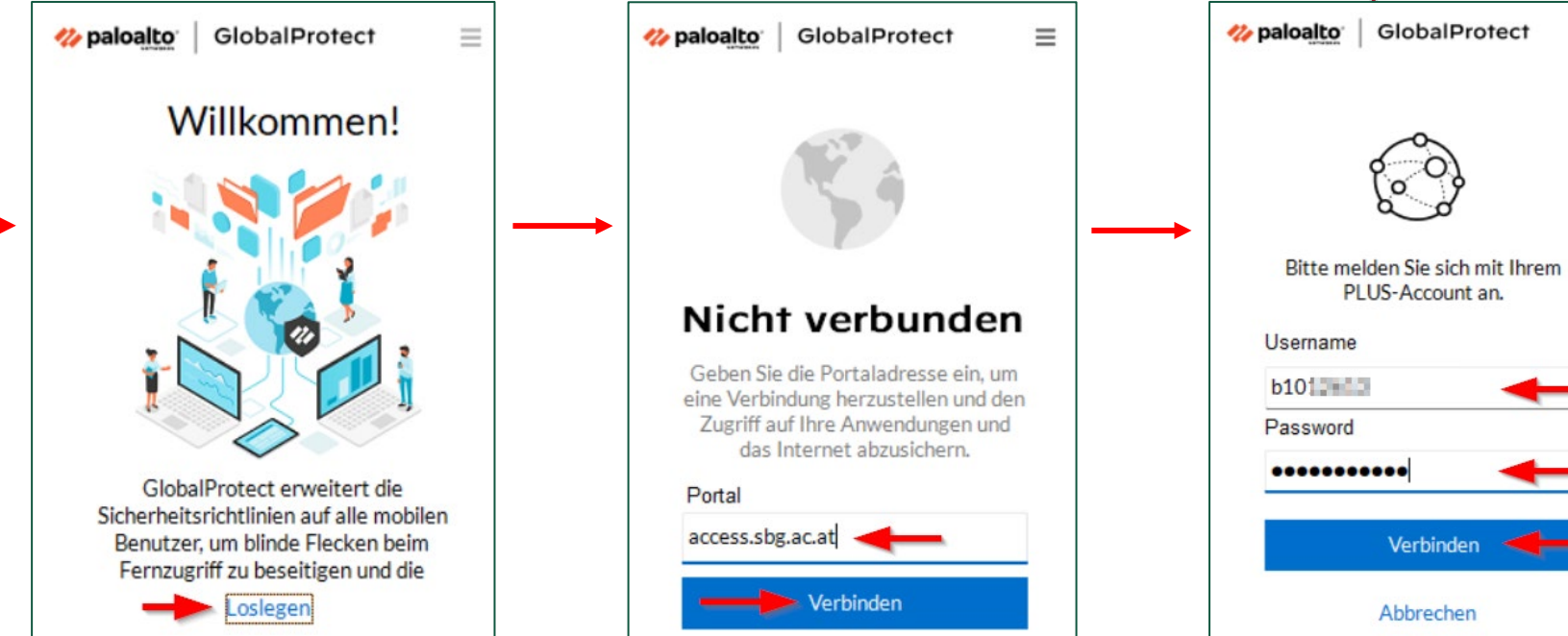

Unizugangsdaten (Bed.: b-Nummer eintragen und "Verbinden" klicken.

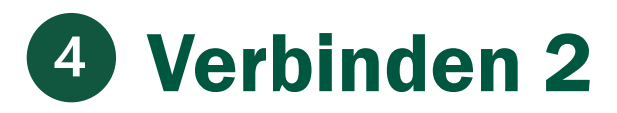

Sie werden aufgefordert eine *2-Faktor-Authentifizierung* über Ihren *Authenticator* (oder andere ausgewählte Methode) durchzuführen.

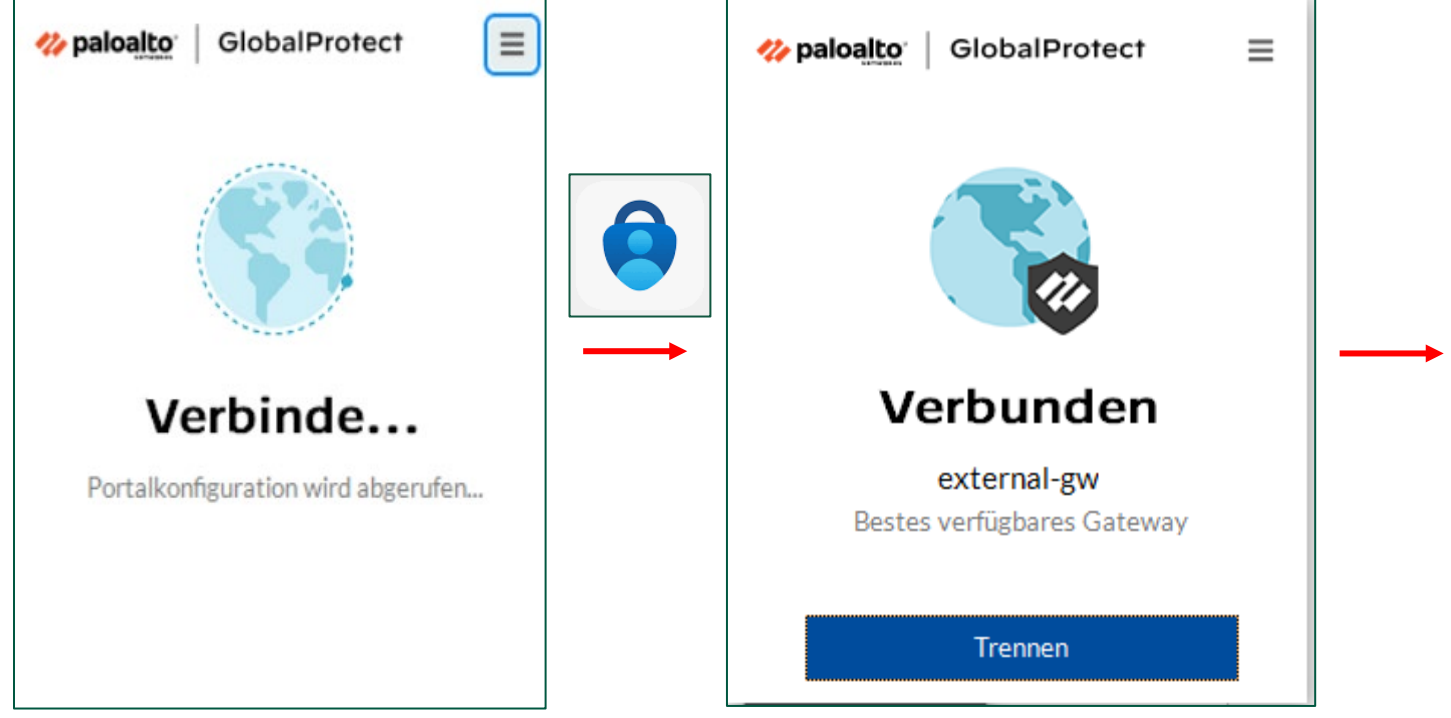

Bei **erfolgreicher Verbindungsherstellung** öffnet sich folgendes Browserfenster und in der Taskleiste wird das GlobalProtectsymbol hellblau.

PARIS

LODRON UNIVERSITÄT

SALZBURG

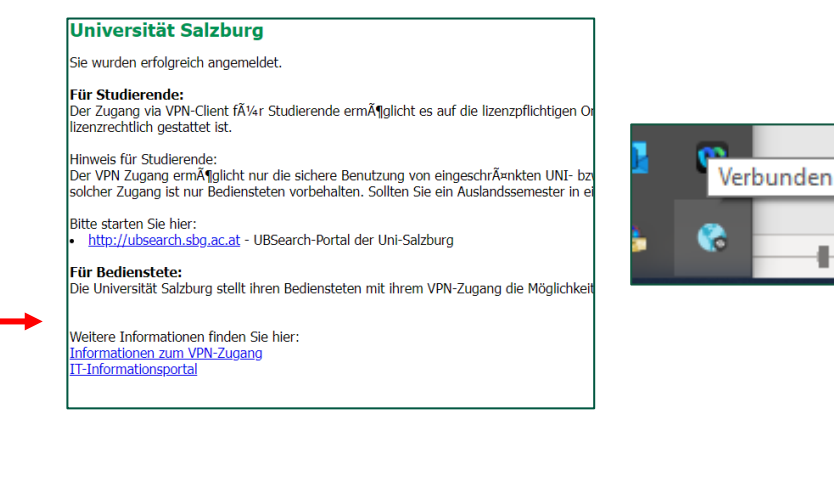

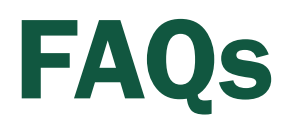

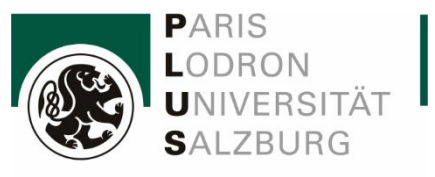

#### Q: Die VPN-Verbindung klappt nicht – was tun?

#### A:

- 1. Falls Sie mehrere VPN-Clients installiert haben, stellen Sie sicher, dass nur GlobalProtect aktiv ist. Die gleichzeitige Verwendung von mehreren VPN-Clients führt zu Problemen.
- 2. Suchen Sie nach verfügbaren Systemupdates und installieren Sie diese. Starten Sie danach Ihr Gerät neu.
- 3. Auf der <u>Webseite von Palo Alto Networks</u>erfahren Sie, mit welchen Betriebssystemen Sie den GlobalProtect VPN-Client verwenden können.
- 4. Vergewissern Sie sich, dass die korrekte Portaladresse eingegeben ist.

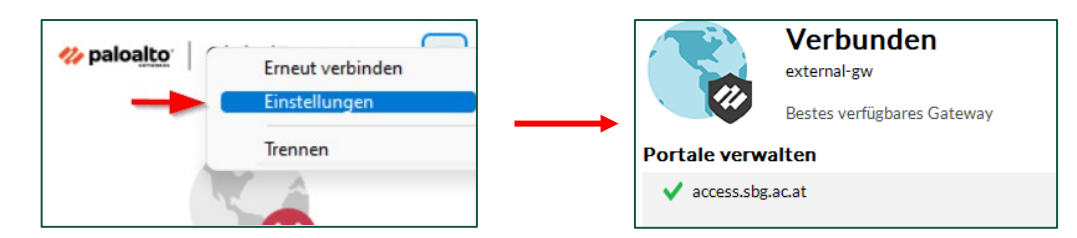

Q: Ich verwende ein Apple-Gerät

#### A:

Bei mac OS können Sie unter -> Systemeinstellungen -> Sicherheit -> Allgemein prüfen, ob ein Laden der Software von "Palo Alto Networks" erlaubt ist.

IT Services

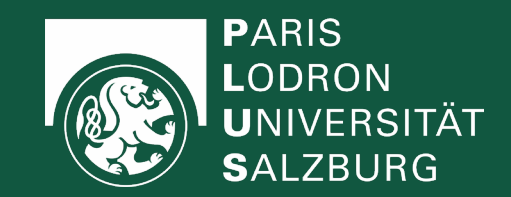

## **IT-Service Desk**

Büro:NaWi-Fakultät, Hellbrunner Straße 34Tel.:+43 662 8044 2222Mail:ticket@plus.ac.atWegbeschreibung:MapsÖffnungszeiten:Montag - Donnerstag 08:00-17:00 und Freitag 08:00-13:00

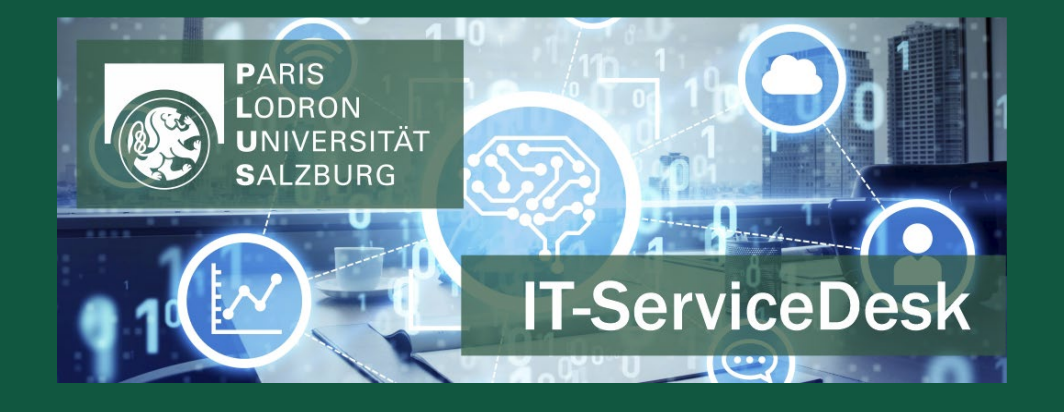